## Comment désactiver le renvoi automatique des emails dans Convergence ?

Connectez-vous à votre boîte mail académique :

https://convergences.ac-besancon.fr

En bas à gauche de la page, cliquez sur le menu « Options » :

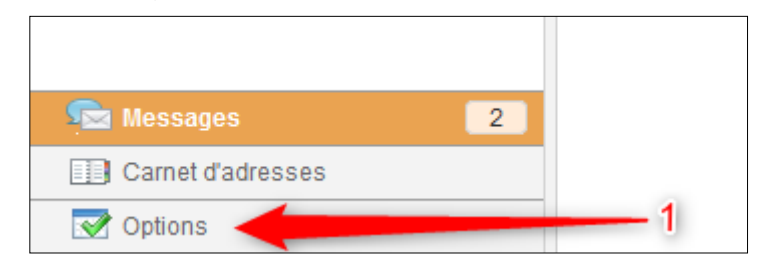

Dans le menu « Options », cliquez sur « Transfert », puis décochez la case « Activer le transfert automatique » :

| Webmail Convergence - Académie de Besançon                                                                                                    |                                                                                                    |
|----------------------------------------------------------------------------------------------------|----------------------------------------------------------------------------------------------------|
| 14 Ba                                                                                                    | Transfert                                                                                                    |
| 💎 Options                                                                                                    |                                                                                                    |
| <ul> <li>Global</li> <li>✓ Général</li> <li>☑ Date et heure</li> <li>▲ Modifier le mot de passe</li> <li>▲ Alertes sonores</li> <li>Messagerie</li> <li>☑ Général</li> <li>☑ Présentation</li> <li>Compte local</li> </ul> | Activer le transfert automatique<br>Activer le transfert automatique<br>Transferr à :<br>3 Séparer les adresses par des virgules<br>Conserver une copie du message |
| <ul> <li>❑ Transfert</li> <li>Q Filtres de message.</li> <li>☑ Message d'absence</li> <li>Identités</li> <li>Q Compte local</li> <li>Comptes externes</li> <li>I Nouveau compte</li> </ul>                                 | Conserver une copie du message                                                                                                    |

Enfin, cliquez sur « Enregistrer les préférences » :

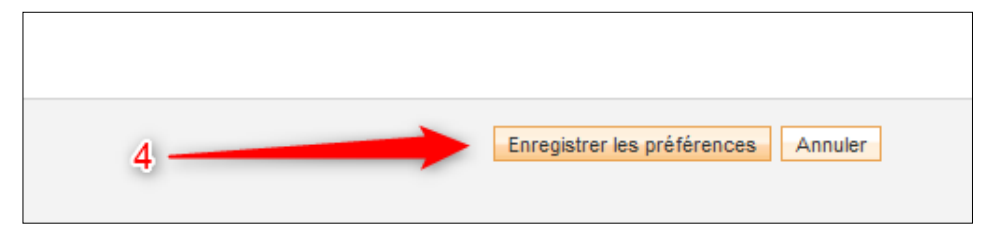